## Submitting an Orchid DealWire™ Promotion from the Marketplace Partner Profile

Elite Marketplace Partners have the opportunity to share their promotions and specials with members of the AOS through Orchid DealWire<sup>™</sup>, an email-based service managed by the AOS. Eligible partners can submit up to four (4) Orchid DealWire<sup>™</sup> promotions.

1. Login to your AOS profile by browsing to <a href="https://secure.aos.org/login">https://secure.aos.org/login</a>

| 🎡 Login | × +                     |                              |                                       | ~  | - | C | J | × |
|---------|-------------------------|------------------------------|---------------------------------------|----|---|---|---|---|
| ← → C   | secure.aos.org/login    |                              |                                       | 07 | ☆ | * | 0 | ; |
|         |                         |                              |                                       |    |   |   |   |   |
|         |                         |                              |                                       |    |   |   |   |   |
|         | ٨                       |                              |                                       |    |   |   |   |   |
|         | NO                      | American                     | Orchid Society                        |    |   |   |   |   |
|         | as                      | Education. Co                | nservation. Research.                 |    |   |   |   |   |
|         |                         |                              |                                       |    |   |   |   |   |
|         |                         |                              |                                       |    |   |   |   |   |
|         | Please enter your us    | ername/email address<br>you. | to have your password emailed to      |    |   |   |   |   |
|         | If you do not have an e | mail address contact t       | ne office for assistance and they can |    |   |   |   |   |
|         |                         | change your passwo           | ord for you.                          |    |   |   |   |   |
|         | Email/Username          | indiana-wild-orchid          | s@gmail.com                           |    |   |   |   |   |
|         | Descourd                |                              |                                       |    |   |   |   |   |
|         | Password                |                              |                                       |    |   |   |   |   |
|         |                         |                              |                                       |    |   |   |   |   |
|         |                         |                              | Not a Member?                         |    |   |   |   |   |
|         |                         | LUGIN                        | Join Now                              |    |   |   |   |   |
|         |                         |                              | 10.0                                  | -  |   |   |   |   |
|         | Forg                    | ot your password?            | Return Home                           |    |   |   |   |   |
|         |                         |                              |                                       |    |   |   |   |   |
|         |                         |                              |                                       |    |   |   |   |   |

2. Once logged in, you can access your AOS profile by clicking on **Manage My Marketplace Profile** from the user menu

| American Orchie<br>Education. Conservation. | l Society<br>Research.    |                    |                                                    |
|---------------------------------------------|---------------------------|--------------------|----------------------------------------------------|
|                                             | Search                    | Q 🧊 1 Items        | Access your account and quick links                |
| ABOUT US ALL ABOUT ORCHIDS OR               | HID AWARDS & JUDGING SHOP | NEWS & EVENTS BLOG | My Account<br>Change Password                      |
| Constant Street                             | 12.10                     |                    | Orchid Marketplace™<br>Orchid Marketplace™ FAQs    |
| a the second second                         |                           | a gut a            | Manage Marketplace™ Profile<br>Manage Coupon Usage |
| and and and and and and and and and and     | 1 d = 22 d                | 1.27 4             | Log Out                                            |
| Chan                                        |                           |                    |                                                    |

- OR -

## By directly browsing to <a href="https://secure.aos.org/secure-edit-profile">https://secure.aos.org/secure-edit-profile</a>

| American Orchid S<br>Education. Conservation. Res                                                                                                    | Search                     | Q 1 Items            | Access your account and quick links |
|----------------------------------------------------------------------------------------------------|----------------------------|----------------------|-------------------------------------|
| ABOUT US ALL ABOUT ORCHIDS OR                                                                                                    | CHID AWARDS & JUDGING SHOP | NEWS & EVENTS BLOG   | 🧟 JOIN / RENEW 🔗 DONATE             |
| ☆ > Member Account > Edit Profile                                                                                                    |                            |                      |                                     |
|                                                                                                    | Edit F                     | Profile              |                                     |
|                                                                                                    | Contact Details            | Edit/Add Addressess  |                                     |
| User Type: Commercial                                                                                                    |                            |                      |                                     |
| Account Details Contact Billing                                                                                                    | Marketplace Member Look    | kup Coupon Usage API |                                     |
| Questions about your Orchid Mar<br>See Frequently Asked Questions (FAQs)<br>Here is how discounts and coupons validation and<br>Watch a replay of the partner webinar to see disco | ketplace features?         |                      |                                     |
|                                                                                                    |                            |                      |                                     |

3. In the user profile, switch to the **Marketplace** tab, which lists the Marketplace Partner details.

4. In the Marketplace tab, scroll right down to the Orchid DealWire<sup>™</sup> Promotions section. Click New Promotion to add a new Orchid DealWire<sup>™</sup> promotion.

| Orchid DealWire Promo  | otion                        |       |                     |                 |                       |               |
|------------------------|------------------------------|-------|---------------------|-----------------|-----------------------|---------------|
| Promotion History (4   | per year for Elite partners) |       |                     | View E          | xample DealWire Email | NEW PROMOTION |
| Date Submitted Heading |                              | Promo | tion Date           | Promotion Photo | Action                |               |
|                        |                              |       | No promotions found |                 |                       | <u>^</u>      |
|                        |                              |       |                     |                 |                       |               |
|                        |                              |       |                     |                 |                       |               |
| SAVE CHANGES           |                              |       |                     |                 |                       | CANCEL        |

5. The **Add a Promotion** form will be launched. In the form, the vendor website and the logo will be automatically populated, if corresponding values are specified in the Marketplace Partner details. Form contains three tabs.

| 1. Basics 2. DealWire Details | 3. About Us          |
|-------------------------------|----------------------|
|                               | 0.7.0001 00          |
| DealWire Type 🕢               | Vendor Logo/Banner 🚱 |
| Promotion Event Announceme    | USE A DIFFERENT LOGO |
| DealWire Date 🕜               |                      |
|                               | = <b>*</b>           |
| Vendor Website IIRI 🙆         |                      |
|                               |                      |
|                               |                      |
|                               |                      |
|                               |                      |
|                               |                      |
|                               |                      |

6. In the **Basics** tab, the newly added Orchid DealWire<sup>™</sup> will default to DealWire Type *Promotion*. DealWire type can be specified as an *Event* or *Announcement* using the radio buttons.

| חח   |       |       |      |      |      |       |                      |
|------|-------|-------|------|------|------|-------|----------------------|
| 1    | Bas   | ics_  |      | 2 De | alWi | re De | ails 3 About Us      |
|      |       |       |      |      |      |       |                      |
| Deal | Wire  | Туре  | 0    |      |      |       | Vendor Logo/Banner 🚱 |
| • F  | romo  | otion |      | Ever | nt   |       | USE A DIFFERENT LOGO |
| Deal | Wire  | Date  | 0    |      |      |       |                      |
|      |       |       |      |      |      |       |                      |
| •    |       | FEBR  | UARY | 2022 |      |       |                      |
| Su   | Mo    | Tu    | We   | Th   | Fr   | Sa    |                      |
| 30   | 31    | +     | 2    | 3    | 4    | 5     |                      |
| 0    | +     | 8     | 9    | 10   | 10   | 10    |                      |
| 10   | -1-44 | -19   | 10   | 17   | -1-0 | 17    |                      |
| 20   | 27    | 22    | 23   | 24   | 25   | 26    |                      |
| 27   | 28    | +     | 2    | 3    | 4    | 5     |                      |
| 6    | 7     | 8     | 9    | 10   | 11   | 12    |                      |
|      |       |       |      |      |      |       | SUBMIT DEALWIRE      |

Use the Date picker to select the date on which the Orchid DealWire<sup>™</sup> promotion should run. <u>You can</u> pick only Wednesdays up to 90 days, starting from the first Wednesday in a period of one week following the current date.

Click **Use a Different Logo** to pick an image file to be used as the Logo in the Orchid DealWire<sup>™</sup> promotion. If no logo is specified in the partner profile, the button will read **Add a Logo**.

The following fields are required fields:

- DealWire Date (**Basics** tab)
- Promotion Header (**DealWire Details** tab)
- Promotion Content (DealWire Details tab)

7. In the **DealWire Details** tab, enter the content to be used in the Orchid DealWire<sup>™</sup> promotion copy, such as the header text, promotion image, rich text formatted promotional message, link to product/website being promoted and any text to be used to decorate the link.

| ADD                 | A P                  | ROI               | моті   | ON   |      |      |                             |                     |                |      |    |    |     |          |             |                                |   |
|---------------------|----------------------|-------------------|--------|------|------|------|-----------------------------|---------------------|----------------|------|----|----|-----|----------|-------------|--------------------------------|---|
| 1.                  | . Ba                 | sics              | 6      | 2.   | Dea  | lWir | e De                        | tails               |                | 3. / | Al | bo | out | Us       | ;           | ]                              | _ |
| Even<br>Orc<br>Even | nt/A<br>chid<br>nt/A | nno<br>Hun<br>nno | ting T | ours | nt/P | romo | otion                       | I Hea               | der<br>ten     | 0    |    |    | Ev  | en<br>UP | t/Ai<br>Dat | Announcement/Promotion Photo @ |   |
| в                   | I                    | Ū                 | abe    | A    | •    | iΞ   | 1=                          | ප                   |                |      |    |    |     |          |             |                                |   |
| -                   | 1                    |                   |        |      |      |      |                             |                     |                |      |    |    |     |          |             |                                |   |
| Even                | Tour<br>All r<br>com | nno               | unce   | emer | nt/P | romo | ,<br>he eni<br>forma<br>ds. | tire fan<br>tion pa | nily.<br>ack o | n    |    |    |     |          |             |                                |   |
| С                   | ANC                  | EL                |        |      |      |      |                             |                     |                |      |    |    |     |          |             | SUBMIT DEALWIRE                |   |

8. Additional content regarding the Partner to be included in the promotion, can be added in **About Us** tab. You can specify rich text formatted content for **Who We Are...** and **More About Us.** You can include a link to a video and an image as additional information.

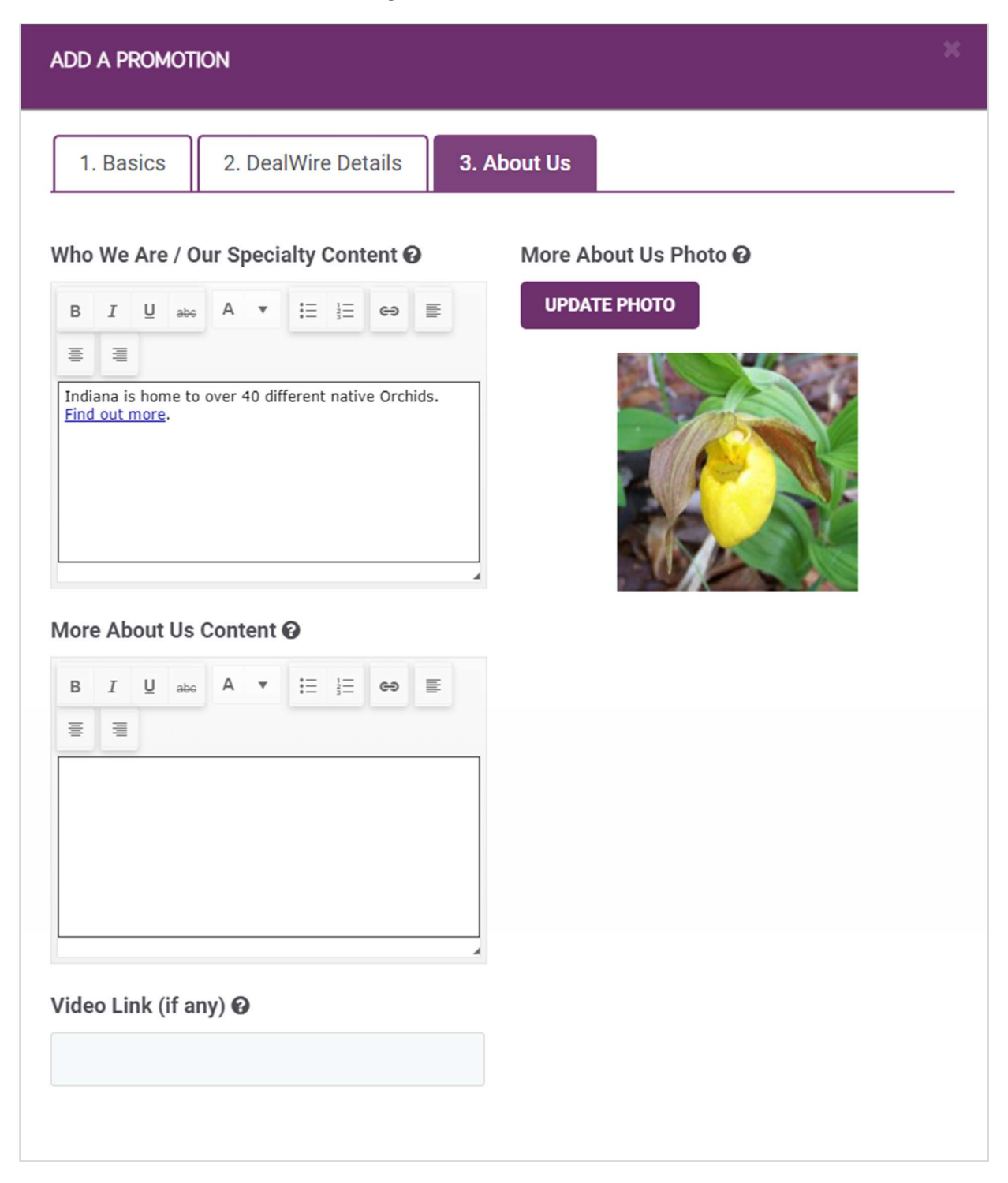